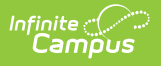

## Ed-Fi v3.X - Student School Association Resource Preferences

Last Modified on 10/21/2024 8:22 am CDT

## Tool Search: Ed-Fi Configuration

The Ed-Fi Configuration tool is used to establish Ed-Fi data resources.

State Specific Information: Nebraska

The following describes how to set the resource preferences for the Student School Association resource. If the Configure or Edit buttons do not display, then the resource does not need to be mapped and the toggle button can be used to turn the resource on or off.

If a mapping is changed, a resync must be performed on the resource in order for the new mappings to send correctly. Any item not mapped will not report to Ed-Fi.

Mappings listed below are for Core Ed-Fi. Specific mappings may vary by state. State specific mappings can be found by clicking the appropriate state link at the top of the page.

1. Select the appropriate Ed-Fi Codes for the Entry Type Descriptors.

| Enrollment State Start Status |                                                                                         |  |
|-------------------------------|-----------------------------------------------------------------------------------------|--|
| Attribute<br>Dictionary       | System Administration > Custom > Attribute/Dictionary > Enrollment > State Start Status |  |
| UI Location                   | Student Information > General > Enrollments > Start Status                              |  |

| Entry Type Descriptors -      |                     |   |  |  |
|-------------------------------|---------------------|---|--|--|
| Enrollment State Start Status | Ed-Fi Code          |   |  |  |
| 100: Still Enrolled           | 100: Still Enrolled | • |  |  |
| 101: Original Entry           | 101: Original Entry | • |  |  |
| 102: Transfer In              | 102: Transfer In    | • |  |  |
| 103: Re-entry                 | 103: Re-entry       | • |  |  |

Enrollment State Start Status

2. Select the appropriate Ed-Fi Codes for the Exit Withdraw Type Descriptors.

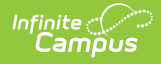

| Enrollment State End Status |                                                                                     |
|-----------------------------|-------------------------------------------------------------------------------------|
| Attribute<br>Dictionary     | System Administration > Custom > Attribute/Dictionary > Enrollment > State ExitType |
| UI Location                 | Student Information > General > Enrollments > End Status                            |

| Enrollment State End Status                       | Ed-Fi Code                                 |  |
|---------------------------------------------------|--------------------------------------------|--|
| 200: Transfer Out; Intra-District                 | 200: Transfer out – intra-district         |  |
| 201: Transfer Out                                 | 201: Transfer Out                          |  |
| 202: Drop Out                                     | 202: Drop Out                              |  |
| 205: Not Enrolled; Eligible to Return             | 205: Not Enrolled, Eligible to Return      |  |
| 206: Deceased                                     | 206: Deceased                              |  |
| 208: Maximum Age                                  | 208: Maximum Age                           |  |
| 209: Withdrawal from Mandatory Attendance         | 209: Withdrawal from Mandatory Attendan    |  |
| 210: Completer with Regular Diploma               | 210: Completer: Graduated with a regular c |  |
| 211: Completer Diploma Alt Graduation Credentials | 211: Completer with an Alternative/Modifie |  |
| 212: Completer No Diploma                         | 212: Noncompleter                          |  |
| 299: End of School Year                           | 299: End of school year                    |  |
| ve Cancel                                         |                                            |  |

3. Click Save.

## Nebraska

Click here to expand...

The following describes how to set additional resource preferences for the Student School Associations resource in Nebraska. If the Configure or Edit buttons do not display, then the resource does not need to be mapped and the toggle button can be used to turn the resource on or off.

If a mapping is changed, a resync must be performed on the resource in order for the new mappings to send correctly.

1. Select the appropriate **Ed-Fi Code** for the Residency Status Descriptors.

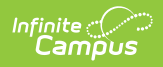

## Any item not mapped will not report to Ed-Fi.

| Enrollment Resident Status |                                                                                       |  |
|----------------------------|---------------------------------------------------------------------------------------|--|
| Attribute<br>Dictionary    | System Administration > Custom > Attribute/Dictionary > Enrollment > Residency Status |  |
| UI Location                | Student Information > General > Enrollments                                           |  |

| nrollment Resident Status                                    | Ed-Fi Code                                  |  |
|--------------------------------------------------------------|---------------------------------------------|--|
| : Not applicable                                             | 00: Not applicable                          |  |
| : Contracted in from another Nebraska public school district | 01: Contracted in from another Nebraska p 🔻 |  |
| : Contracted in by individual or non-public school           | 02: Contracted in from nonpublic school 🔹   |  |
| : Contracted in from another state                           | 03: Contracted in from another state        |  |
| : NCLB School Choice student                                 | 04: NCLB School Choice student              |  |
| : Contracted out to another Nebraska public school district  | 05: Contracted out to another Nebraska pu 🔻 |  |
| : Optioning in from another Nebraska public school district  | 06: Optioning in from another Nebraska pu 🔻 |  |
| : Contracted out to another state                            | 07: Contracted out to another state         |  |
| : Open Enrollment Option Student                             | 08: Open Enrollment Option Student          |  |

2. Click Save.